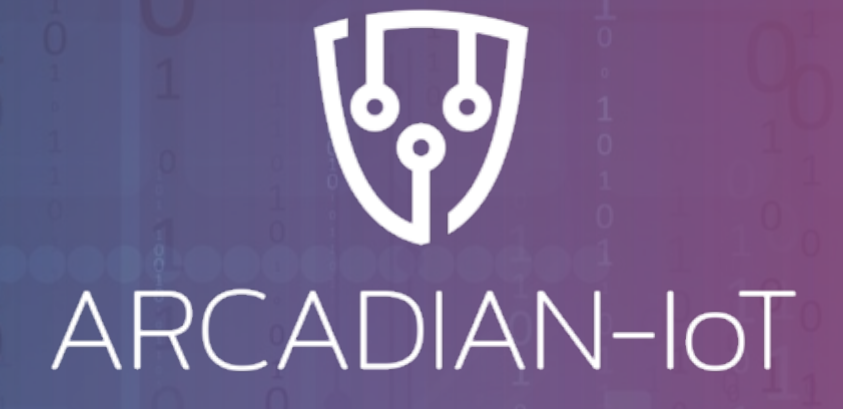

# ARCADIAN-IOT TRAINING

# **BLOCKCHAIN**

Sergio Sanz (EVIDEN - ATOS) 26/09/2023

arcadian-iot.eu

# AGENDA

- **1. Introduction to Hyperledger Fabric network**
- 2. Smart Contract employed in ARCADIAN-IoT
- 3. Services deployed and test demo
- 4. Hyperledger Fabric network Deployment

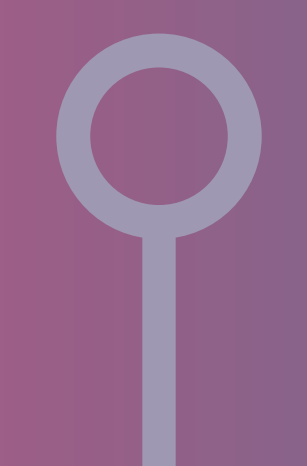

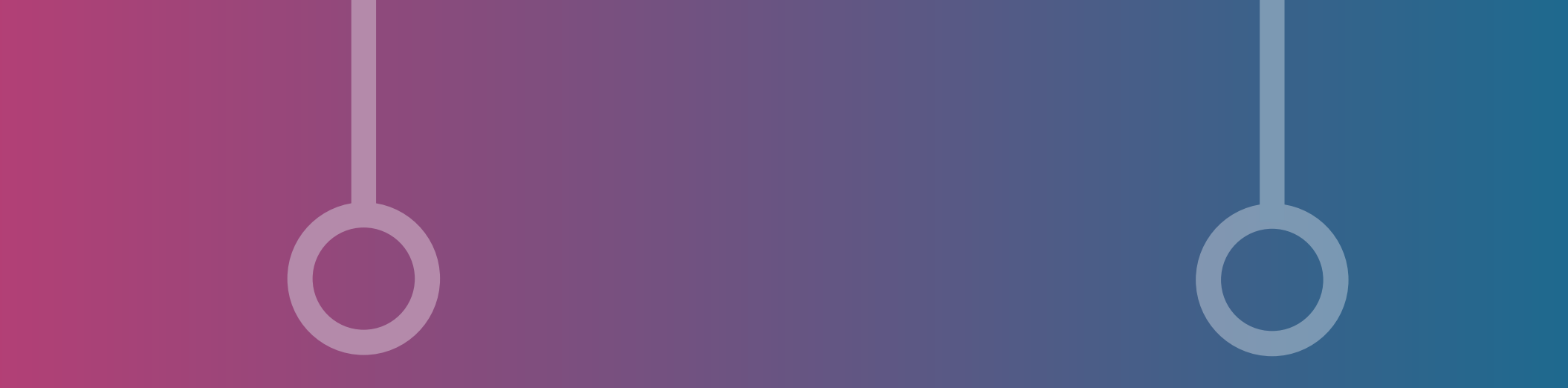

# **1. INTRODUCTION TO HYPERLEDGER FABRIC NETWORK**

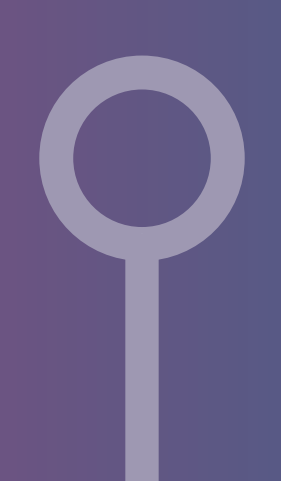

# **HYPERLEDGER FABRIC INTRODUCTION**

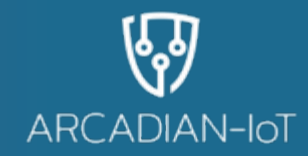

- What is Hyperledger Fabric?
  - Open Source blockchain framework designed for building enterprise grade permissioned blockchain networks
- Why use Hyperledger Fabric?
  - High performance with great efficiency
- Key Features:
  - Permissioned Network (suitable for enterprises with privacy and security requirements)
  - Modular Architecture (allows organizations to customize and select the components they need)
  - Smart Contracts (Chaincode) define the business logic of the blockchain application
  - Scalability and Performance (suitable for applications with a high volume of transactions)
  - Privacy and Confidentiality (confidential transactions between specific participants)

## WHY USE HYPERLEDGER FABRIC

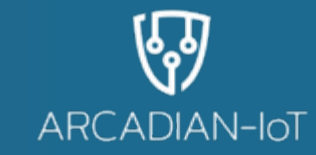

Comparison of CPU Usage for different loads Efficiency of Hyperledger PoW Bitcoin, Ethereum 1, Litecoin, DOGE, Dash, Monero, DigiByte, Siacoin, Conflux Network, Firo, Zcash Fabric PoB Slimcoin, Counterparty 30 Energy Consumption (IECon) Decred PoAc • PoA is energy efficient NEM PoI Peercoin, Wayes, Otum, Tezoz, Cardano, Neutrino USD, Orbs, Verasity, ranked the highest on PoS 25 (%) 20 15 15 Hydra the IECon chart: 10x DPoS EOS, BitTorrent, TRON, Lisk, Steem, BitShares, Wax, Ark, GXChain PoWe Algorand better than Ethereum (3) PoL Ethereum Ethash no known project PoD Ethereum Clique Minimal CPU usage PoBLV IOST Hyperledger Fabric gochain PoR incentivizes energy Mean 10 PoC Burst, Storj, Chia, Spacemint, MASS efficiency ndicative FBA PoET nerledger Sawtootl BFT PBFT Hyperledger Sawtooth\* 5 DBFT EO. Binance Coin Hyperledger Fabric, Quorum, VeChain, PoA POA network, Solarcoir Pro Green Blockchain C **Pro Green Blockchain A** Pro Green Blockchain B IDLE 5 tx/s 50 tx/s 200 tx/s Comparison of CPU Usage for different loads (2) IECon chart (1)

(1) A. O. Bada, A. Damianou, C. M. Angelopoulos and V. Katos, "Towards a Green Blockchain: A Review of Consensus Mechanisms and their Energy Consumption," 2021 17th International Conference on Distributed Computing in Sensor Systems (DCOSS), 2021, pp. 503-511, doi: 10.1109/DCOSS52077.2021.00083.

(2) Dimitri Saingre. Understanding the energy consumption of blockchain technologies : a focus on smart contracts. Distributed, Parallel, and Cluster Computing [cs.DC]. Ecole nationale supérieure Mines Télécom Atlantique, 2021. English. ffNNT : 2021IMTA0280ff. fftel-03546651

#### **HYPERLEGER FABRIC ARCHITECTURE**

ARCADIAN-IoT

- Ordering Service
- Peer Nodes
- Membership Service Provider (MSP)
- Channels

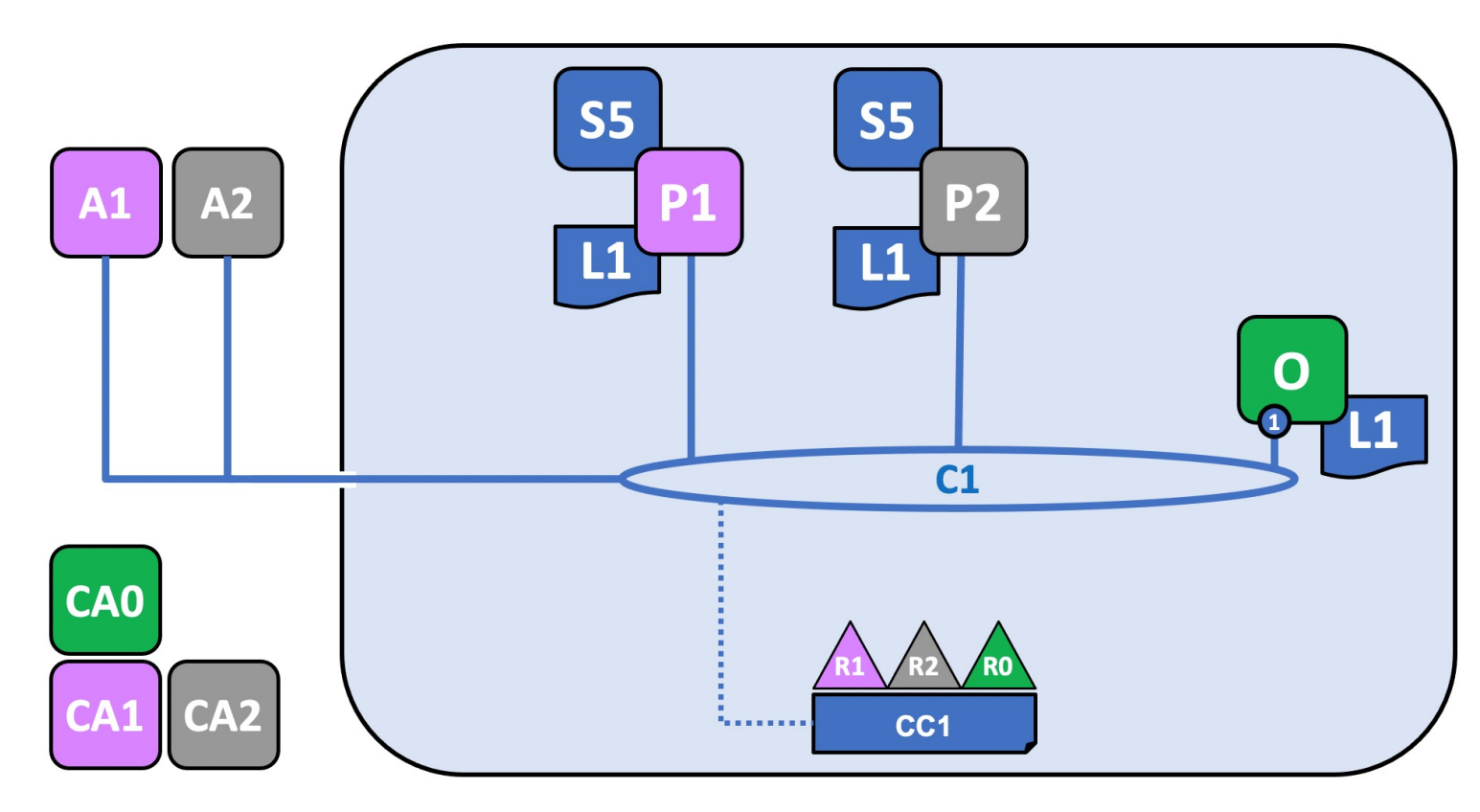

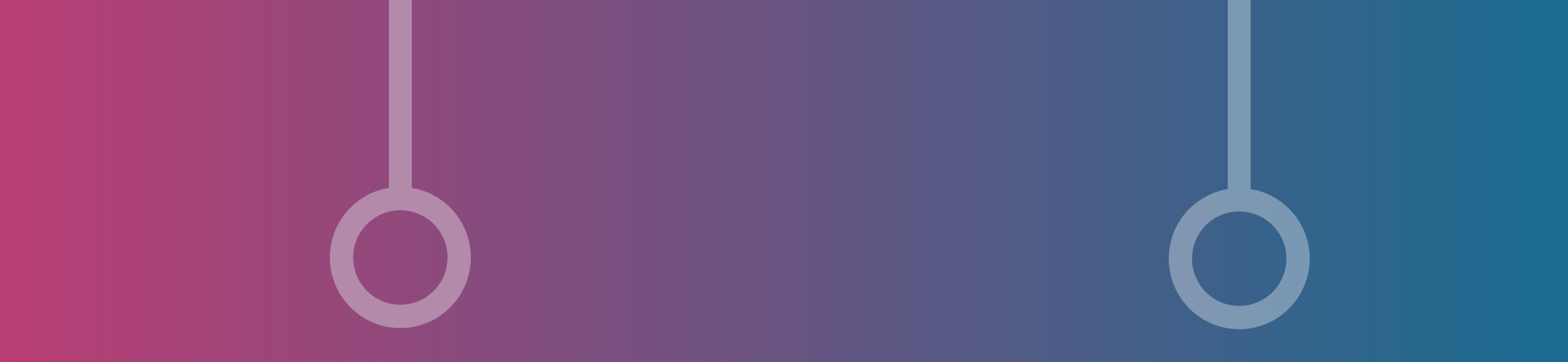

# **2. SMART CONTRACT EMPLOYED IN ARCADIAN-IOT**

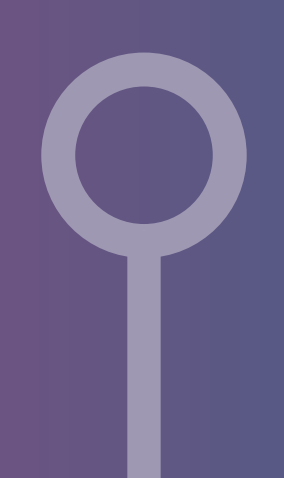

## **PUBLISHER SMART CONTRACT**

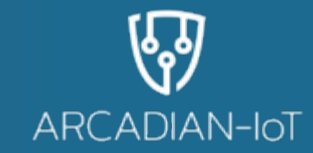

- Written in JavaScript
- Transactions
  - createReputation: Creates a new private asset with the specified *reputation ID*, *collection* and data object.
  - **readReputation**: Reads the private asset with the specified *reputation ID* from the *collection*.
  - updateReputation: Updates the private asset with the specified *reputation ID* and data object.
  - deleteReputation: Deletes the private asset with the specified reputation ID from the *collection*. It will also purge private data so it didn't appear in blocks or logs

#### **COLLECTION FILE**

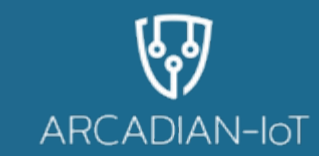

- This file is a JSON file that defines collections for Hyperledger Fabric. Collections are used to specify the endorsement policy and access control for private data in a Hyperledger Fabric network.
- reputationCollection member-only read and write access for reputation objects
- abeKeyCollection member-only read and write access for abeKey objects

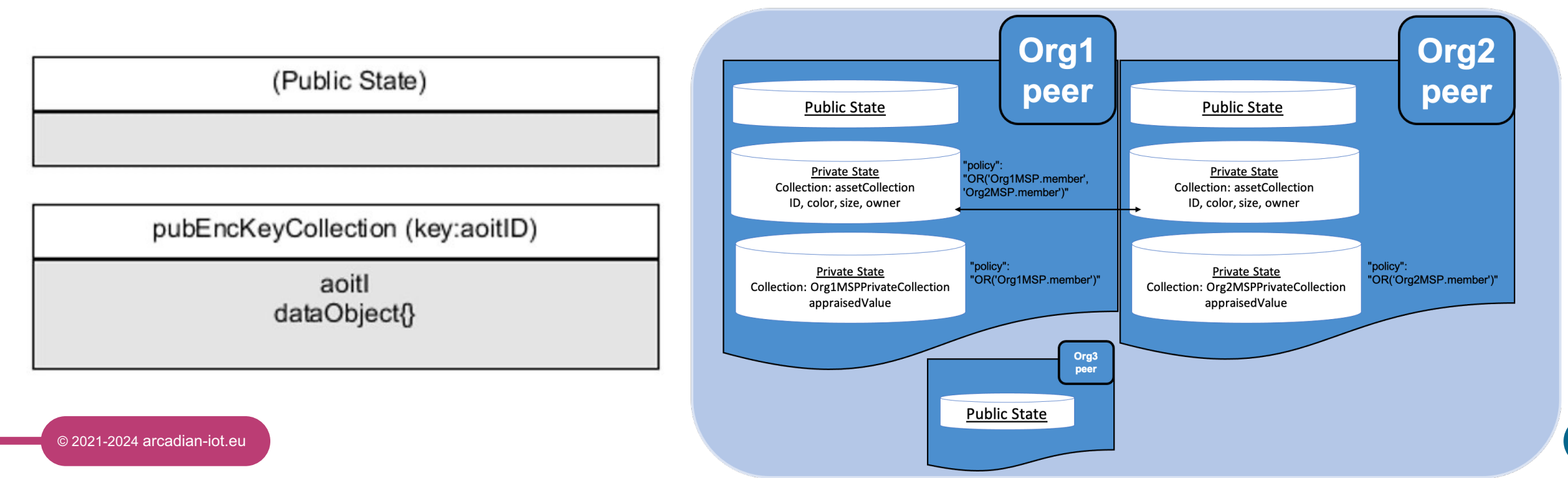

#### **COLLECTION.JSON**

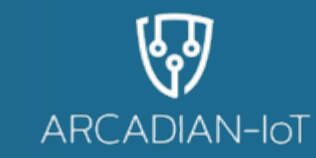

```
"name": "reputationCollection",
    "policy": "OR('Org1MSP.member',
'Org2MSP.member')",
    "requiredPeerCount": 0,
    "maxPeerCount": 1,
    "blockToLive":0,
    "memberOnlyRead": true,
    "memberOnlyWrite": true,
   "endorsementPolicy": {
     "signaturePolicy":
"OR('Org1MSP.member', 'Org2MSP.member')"
```

```
"name": "abeKeyCollection",
    "policy": "OR('Org1MSP.member',
'Org2MSP.member')",
    "requiredPeerCount": 0,
    "maxPeerCount": 1,
    "blockToLive":0,
    "memberOnlyRead": true,
    "memberOnlyWrite": true,
    "endorsementPolicy": {
      "signaturePolicy":
"OR('Org1MSP.member', 'Org2MSP.member')"
```

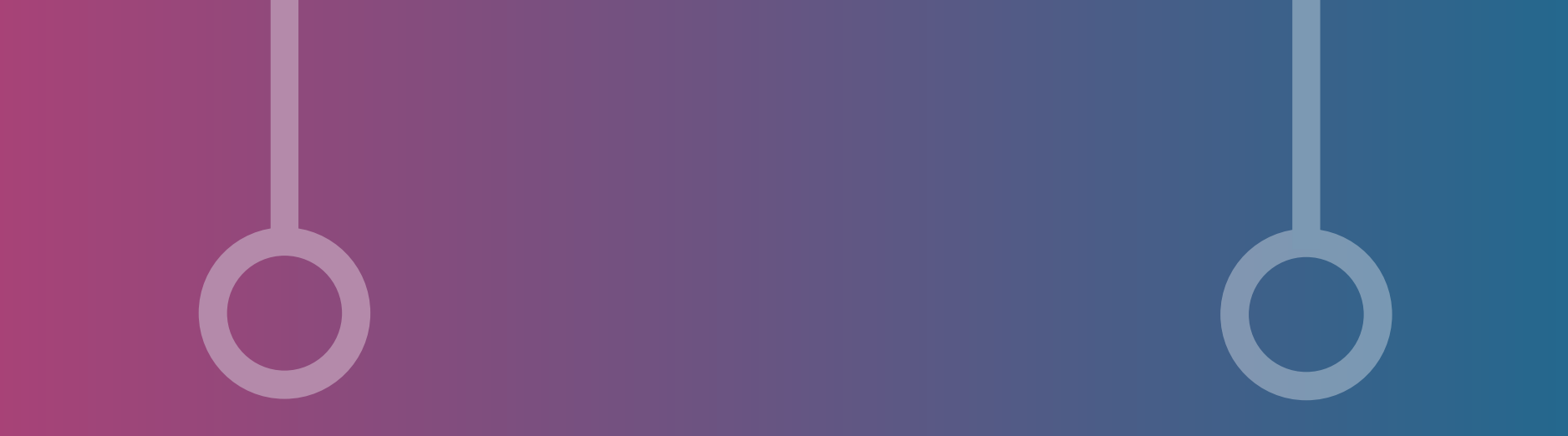

# **3. SERVICES DEPLOYED AND TEST DEMO**

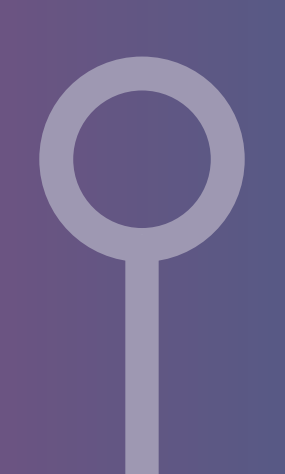

## **PUBLISHER GATEWAY DAPP**

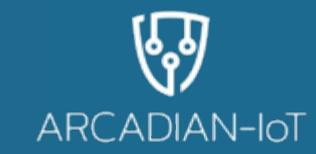

- JavaScript Rest API that interacts with Publisher Smart contract
- Routes for application:
  - GET /data/:collection/:objectKey: Retrieves a data object for a given object key and private data collection.
  - DELETE /data/publish/:collection/:objectKey: Deletes a data object for a given object key and private data collection.
  - **POST** /data/publish/:collection: Creates a new data object for a given private data collection.
  - PUT /data/publish/:collection/:objectKey: Updates an existing data object for a given object key and private data collection.

# **TESTING ON TEST NETWORK**

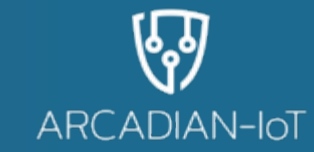

• For simplification purposes we will perform the following actions on the test network with smart contract already deployed and a running gw application.

Schemas

dataObject >

- Login into the swagger url
  - Create, read, read with wrong collection.
  - Update and verify the changes are done
  - Delete and verify it has been deleted

| ARCADIAN IOT Smart Contract GW API Specification <sup>@29</sup>                                                                              |               |          |   |
|----------------------------------------------------------------------------------------------------|---------------|----------|---|
| This document contains the formal specification of the GW interfaces for organisations to publish data sets to a Smart Contract in the Al    | RCADIAN Frame | ework    | L |
| Servers                                                                                                    | Authorize     | <b>a</b> |   |
| data Data Object Publishing Operations                                                                                                    |               | ^        |   |
| dataObject                                                                                                    |               | ^        |   |
| POST /data/publish/{collection} Publish a data object for a specific ARCADIAN-IOT Service.                                                   |               | $\sim$   | - |
| PUT /data/publish/{collection} Publish a data object for a specific ARCADIAN-IOT Service.                                                    |               | $\sim$   | 2 |
| GET /data/publish/{collection}/{aiotID} Get the data object for the ARCADIAN-IoT ID                                                          |               | $\sim$   | - |
| DELETE         /data/publish/{collection}/{aiotID}         Delete the contract for the ID provided. Able to be requested by an organization. | sation's      | ~        | - |

~

←

# **4. HYPERLEDGER FABRIC DEPLOYMENT**

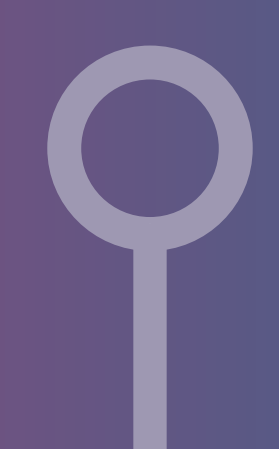

## **DEPLOYING NETWORK**

ARCADIAN-IOT

- System Requirements
- Choosing the Right Version: 2.5
- Network Topology: Multi-Organization
- Prerequisites: Docker, Node.js, Fabric Samples
- Cryptographic Materials (Certificates, Keys)
- Configuring Network Parameters

# **SETTING UP THE NETWORK INFRASTRUCTURE**

- Network topology
  - 3 orgs with 1 peer
  - 1 channel with one Smart Contract deployed

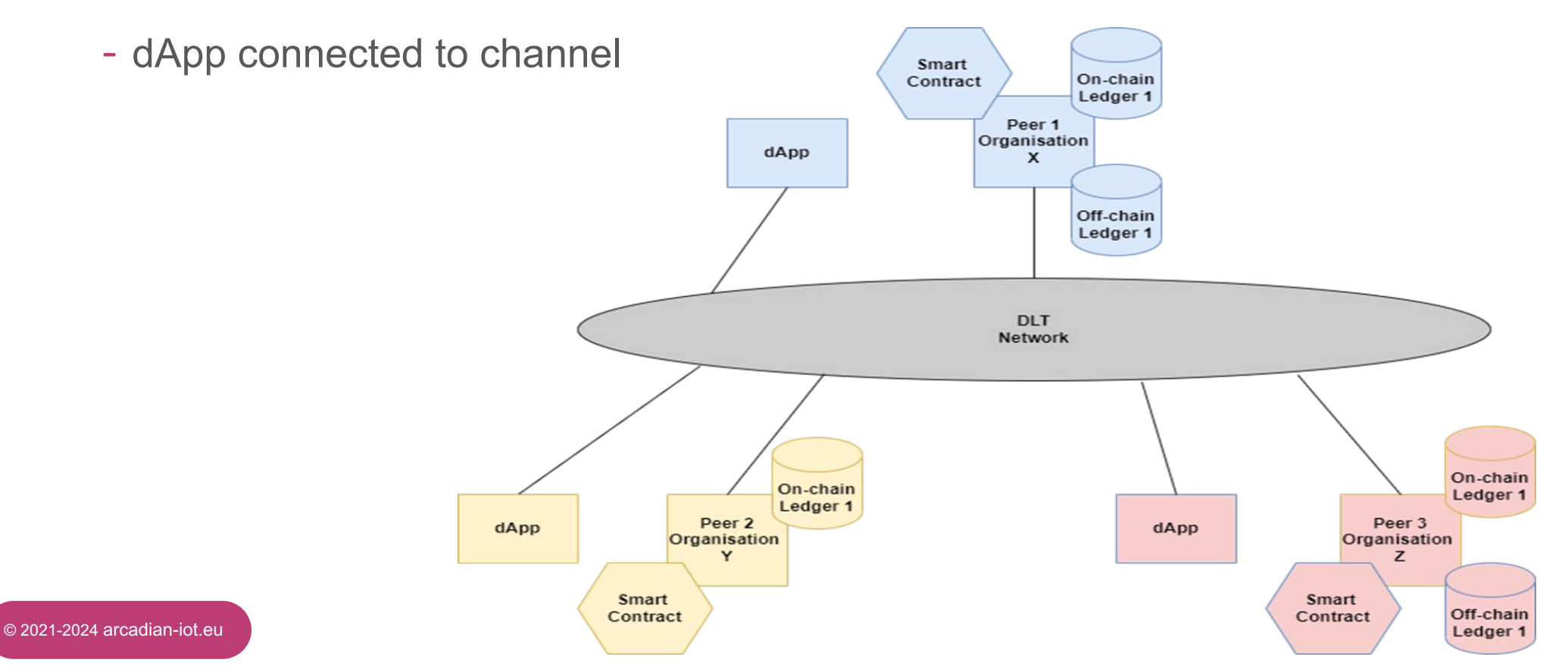

ARCADIAN-IoT

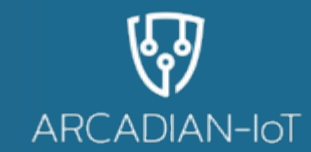

• In this example we will use Docker Swarm considering we have a host for each organization.

On host 1: docker swarm init --advertise-addr <host-1 ip address> docker swarm join-token manager

• Save docker swarm join-token manager

On host 2 and 3: <output from join-token manager> --advertise-addr <host n ip>

Create an overlay

On host 1: docker network create --attachable --driver overlay *first-network* 

• Check with docker network 1s

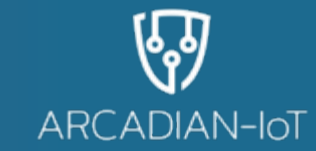

- In configtx.yaml setting up the 3 organizations
- In crypto-config.yaml setting up the organizations and their peers to generate a directory with all the cryptography neccesary
- In hostn.yaml with the following services: peer, orderer, couchdb

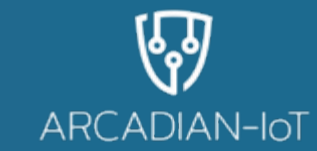

cryptogen generate --config=./crypto-config.yaml

configtxgen -profile SampleMultiNodeEtcdRaft -channelID networkchannel outputBlock ./channel-artifacts/genesis.block

configtxgen -profile ThreeOrgsChannel -channelID mychannel outputCreateChannelTx ./channel-artifacts/channel.tx

configtxgen -profile ThreeOrgsChannel -outputAnchorPeersUpdate ./channelartifacts/Org1MSPanchors.tx -channelID mychannel -asOrg Org1MSP

configtxgen -profile ThreeOrgsChannel -outputAnchorPeersUpdate ./channelartifacts/Org2MSPanchors.tx -channelID mychannel -asOrg Org2MSP

configtxgen -profile ThreeOrgsChannel -outputAnchorPeersUpdate ./channelartifacts/Org3MSPanchors.tx -channelID mychannel -asOrg Org3MSP

## **LAUNCHING HOST AND JOINING CHANNELS**

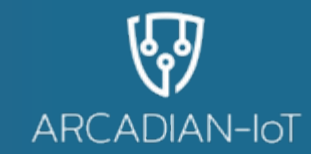

- To launch a host docker-compose -f host1.yamL up -d
- To create channel

docker exec cli peer channel create -o orderer.example.com:7050 -c mychannel
-f ./channel-artifacts/channel.tx --tls --cafile
/opt/gopath/src/github.com/hyperledger/fabric/peer/crypto/ordererOrganization
s/example.com/orderers/orderer.example.com/msp/tlscacerts/tlsca.example.comcert.pem

Join channel on every host

docker exec peerx.orgy.example.com peer channel join -c mychannel

• Check on every host

docker exec peerx.orgy.example.com peer channel getinfo -c mychannel

Blockchain info: {"height":3,"currentBlockHash":"QkC8ZScdXsUqstfBRpWIKC6waeAc5wuGeG9 DhG78IS4=","previousBlockHash":"qlmIwjT2v4R5ZV+ovrnEURI9u/X8X7KMoWxjGVF8LJc="}

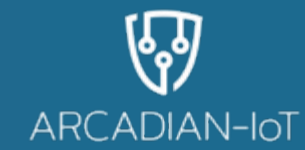

- For every host:
  - First package Chaincode(Smart Contract)

docker exec cli peer lifecycle chaincode package
\${SC\_NAME}.tar.gz --path \${SC\_PATH} --lang node --label
\${SC\_NAME}\_\${SC\_VERSION}

- Install Chaincode

docker exec cli peer lifecycle chaincode install
\${SC\_NAME}.tar.gz

• Check with *docker ps* the new chaincode associated container

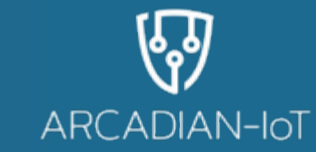

• Get the package ID for the installed chaincode:

docker exec cli peer lifecycle chaincode queryinstalled

- Approving the Chaincode for Your Organization:
- docker exec cli peer lifecycle chaincode approveformyorg --tls --cafile /opt/gopath/src/github.com/hyperledger/fabric/peer/crypto/ordererOrganizati ons/example.com/orderers/orderer.example.com/msp/tlscacerts/tlsca.example.c om-cert.pem --channelID mychannel --name \${SC\_NAME} -version \${SC\_VERSION} --package-id \$CC\_PACKAGE\_ID --sequence 1 -collections-config \${SC\_PATH}/collections.json --signature-policy "OR('Org1MSP.peer', 'Org2MSP.peer')"
- Check approval status

docker exec cli peer lifecycle chaincode checkcommitreadiness --channelID
mychannel -name \${SC\_NAME} --version \${SC\_VERSION} --sequence 1 --output
json

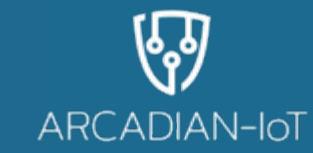

Commit chaincode

docker exec cli peer lifecycle chaincode commit -o orderer.example.com:7050 -tls --cafile

/opt/gopath/src/github.com/hyperledger/fabric/peer/crypto/ordererOrganization s/example.com/orderers/orderer.example.com/msp/tlscacerts/tlsca.example.comcert.pem --peerAddresses peer0.org1.example.com:7051 --tlsRootCertFiles /opt/gopath/src/github.com/hyperledger/fabric/peer/crypto/peerOrganizations/o rg1.example.com/peers/peer0.org1.example.com/tls/ca.crt --peerAddresses peer0.org2.example.com:9051 --tlsRootCertFiles /opt/gopath/src/github.com/hyperledger/fabric/peer/crypto/peerOrganizations/o rg2.example.com/peers/peer0.org2.example.com/tls/ca.crt --channelID mychannel --name \${SC\_NAME} --version \${SC\_VERSION} --sequence 1 --signature-policy 'OR('\'Org1MSP.peer'\'','\'Org2MSP.peer'\'')' --collections-config /opt/gopath/src/github.com/chaincode/ssi-ledgeruself-fabricchaincode/collections.json

 Check commit status docker exec cli peer lifecycle chaincode querycommitted --channelID mychannel --name \${SC\_NAME} **GRAPHICAL VIEW** 

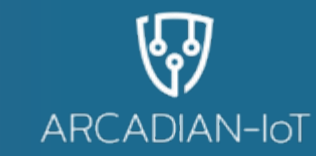

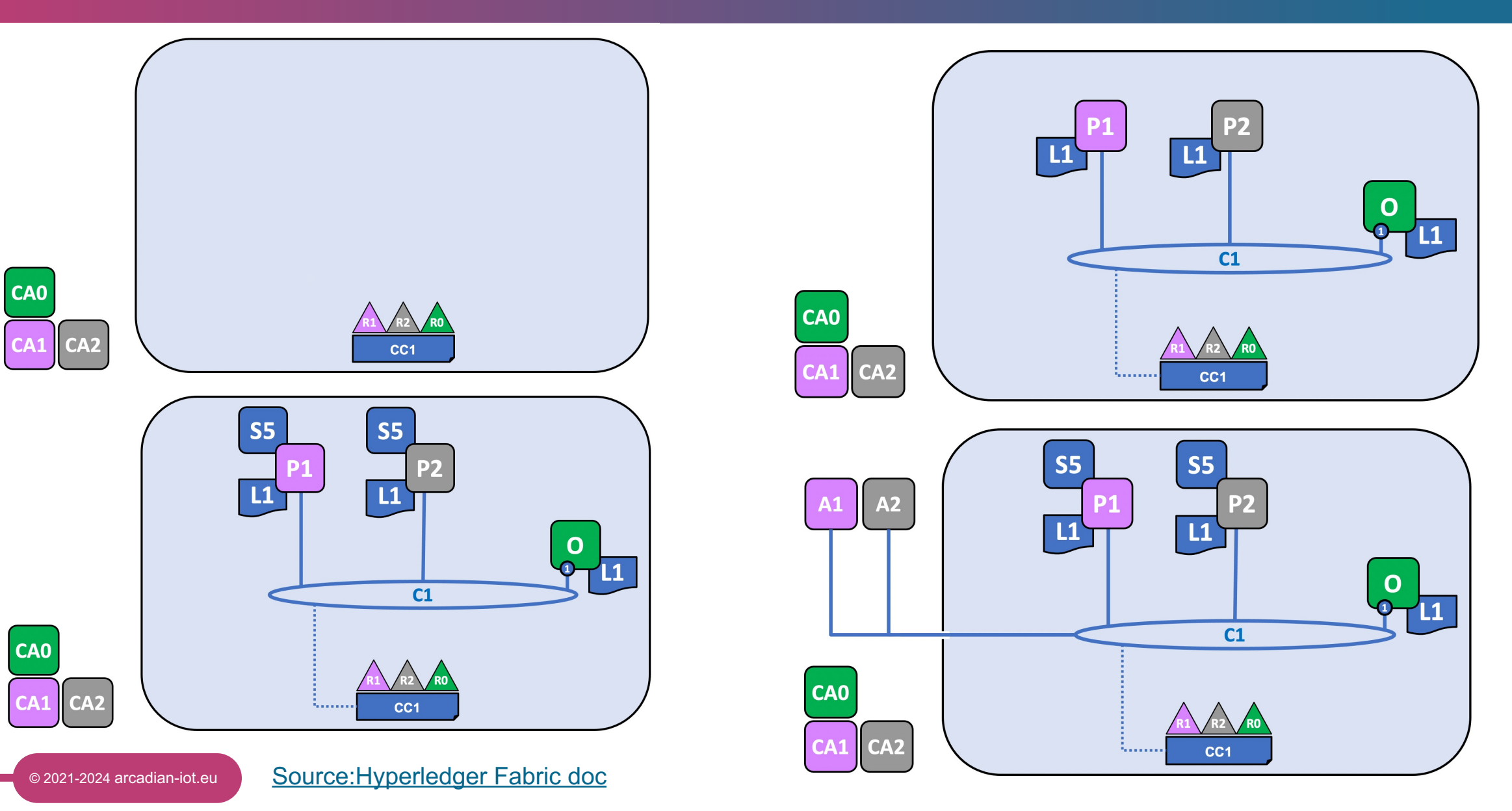

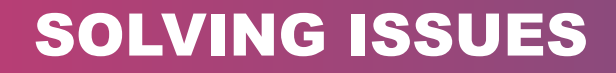

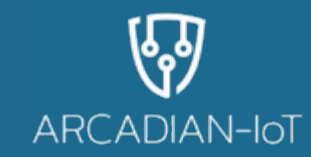

- How to log Logging Control hyperledger-fabricdocs main documentation
- Troubleshooting in Chain Code with Logspout <u>Deploying a smart contract to a</u> <u>channel — hyperledger-fabricdocs main documentation</u>

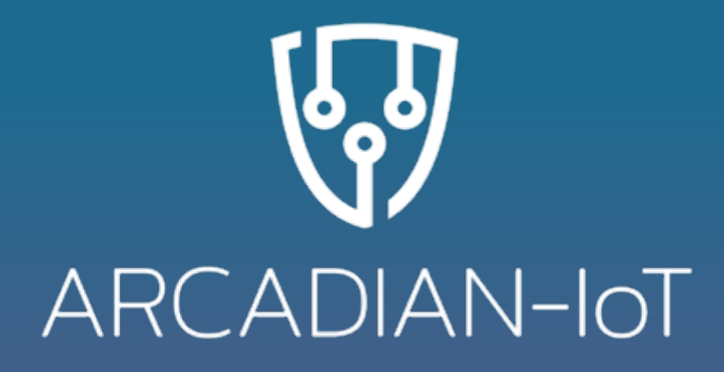

# THANK YOU FOR YOUR ATTENTION

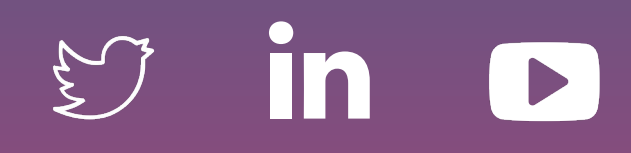

#### arcadian-iot.eu

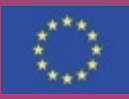

ARCADIAN-IoT project has received funding from the European Union's Horizor 2020 research and innovation programme under grant agreement N $^\circ$  10102025

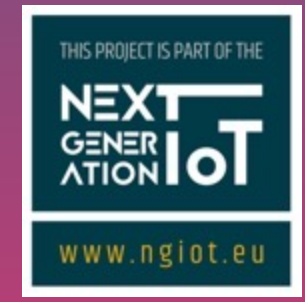